## How to upgrade H501W and H218W

- 1. Download and run .exe file.
- 2. Enter LAN IP address of camera.

Enter correct username and password, for example, admin; 123456

| TransitTool |                  | Antonio (1983) |      |
|-------------|------------------|----------------|------|
| Server IP   | 192, 168, 0, 158 |                |      |
| UserName    | admin            | Password ***** |      |
| File        |                  |                |      |
|             |                  |                | Send |
|             |                  |                | Exit |

3. Choose the file and click "Send"

| 🔀 打开             | ×               |
|------------------|-----------------|
| 查找范围(I): 🌗 H501W | ▼ = 1 →         |
| 名称               | 修改日期            |
| web.bin          | 2012/4/13 10:44 |
| ✓                | ▶               |

4. Wait for uploading. When it is finished, it will prompt success.

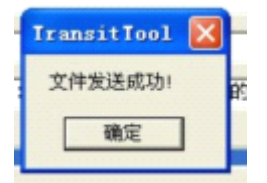

Please note:

(1). Please use wired connection method before upgrading the files.

(2). Never shut down the power of the camera during upgrade until the camera restarts and gets connected.